## How Do I Request a Reissued W-2?

## Navigation

- 1. Log into OneUSG Connect.
- 2. From Employee Self Service, click the Taxes tile.
- 3. Select W-2 Reissue Request in the menu.
- 4. Verify or enter a new year in the **\*W2 Request for year** field. NOTE: The W-2 requested must have originally been produced by OneUSG Connect in order to receive a reissued one. For historical W-2s, you may need to contact ADP.
- 5. In the Select where you want your W-2 delivered drop down, select an option.
- 6. Click the Submit button.
- 7. Click **OK** on the confirmation page.

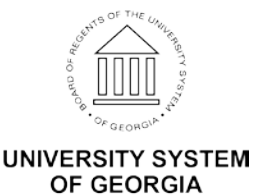